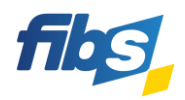

# Fortbildungsportal von FIBS 2

# Registrierung in FIBS 2

Erste Schritte für Lehrkräfte mit FIBS 1-Zugangsdaten

Nutzen Sie dazu das Video-Tutorial:

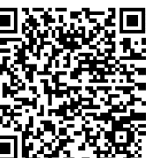

Bitte halten Sie für die Registrierung Ihre Zugangsdaten (E-Mail-Adresse oder Identifikationsnummer und Kennwort) zum Altsystem FIBS 1 bereit! (FIBS 1-Kennwort vergessen? Sie können es unter Schritt 3 der Registrierung neu anfordern.

# **Registrierung in fünf Schritten** Öffnen Sie die Internetseite von FIBS 2. Sie finden das Fortbildungsportal unter: fibs.alp.dillingen.de Nach dem Start der Seite öffnet sich ein Dialog mit der Überschrift "Herzlich Willkommen bei FIBS 2!" 2 Klicken Sie im Dialog auf die Schaltfläche "Registrierung mit FIBS 1-Zugang" **REGISTRIERUNG MIT FIBS 1-ZUGANG** Das Fenster "Registrierung FIBS 2 mit FIBS 1-Zugangsdaten" öffnet sich. 3 Registrierung FIBS 2 mit FIBS 1-Zugangsdaten Bitte geben Sie Ihre Zugangsdaten aus FIBS 1 an! (Damit werden Ihre persönlichen Daten nach FIBS 2 übertragen!) Identifikationsnr. oder E-Mail-Adr. FIBS 1 Hinweis: Sie haben Ihre FIBS 1-Zugangsdaten vergessen? Kennwort FIBS 1 Klicken Sie bitte auf den Link "Zugangsdaten zu FIBS 1 vergessen" und folgen Sie den Anweisungen. Bei Problemen können Sie Ihre Zugangsdaten zu FIBS 1 hier anfordern: Zugangsdaten zu FIBS 1 vergessen Bestätigen Sie die Eingabe mit einem Klick auf: **REGISTRIERUNG STARTEN** Sind die eingegebenen FIBS 1-Zugangsdaten bekannt, so startet die Registrierung. 4 Bitte folgen Sie den Aufforderungen auf den folgenden Registrierungsseiten. Einige Angaben wurden bereits aus FIBS 1 übernommen und müssen lediglich bestätigt werden. Die einzelnen Schritte werden im Video-Tutorial (siehe oben) gezeigt. Rechtliches Beschäftigung Zugangsdaten Persönliche Daten Finanzielles Am Ende der Registrierung werden alle Angaben gespeichert. Klicken Sie dazu auf: NUTZER SPEICHERN Sie erhalten in den folgenden Minuten eine E-Mail zur Bestätigung der eingegebenen E-Mail-Adresse. 5 Bitte klicken Sie in den nächsten 48 Stunden auf den Link in dieser E-Mail. Beispiel: Bitte klicken Sie auf folgenden Link, um die Änderung zu bestätigen: https://fibs-verwaltung.alp.dillingen.de/index/confirmemail/code/4f617d103b5b942138c71464326920bd/time/16710278 Die Registrierung ist damit erfolgreich abgeschlossen.

Die Anmeldung im Fortbildungsportal von FIBS 2 mit den neuen Zugangsdaten ist nun möglich!

#### WICHTIGE HINWEISE

#### 1) Ich habe keine Zugangsdaten zu FIBS 1?

Vorerst können sich nur Nutzer <u>mit</u> FIBS 1-Zugangsdaten in FIBS 2 registrieren. Wählen Sie dazu die Registrierung mit FIBS 1-Zugang:

#### REGISTRIERUNG MIT FIBS 1-ZUGANG

Die Registrierung für Nutzer <u>ohne</u> FIBS 1-Zugangsdaten wird ab **19. April 2023** freigeschaltet. Nutzen Sie die dann sichtbare Schaltfläche zur Neuregistrierung für **neue Nutzer**:

# REGISTRIERUNG ALS NEUER NUTZER

Eine ausführliche Anleitung zur Neuregistrierung finden Sie in Anlage 4: "Registrierung für Lehrkräfte, die kein FIBS 1-Konto besitzen".

#### 2) Wie kann ich mich in FIBS 2 auf eine Fortbildung bewerben?

Melden Sie sich zunächst im Fortbildungsportal von FIBS 2 an suchen Sie eine geeignete Fortbildung.

Öffnen Sie nun die Detailseite der gewünschten Fortbildung über einen Klick auf + auf der rechten Seite. In der Detailansicht können Sie sich mit einem Klick auf folgende Schaltfläche bewerben:

# 🖋 BEWERBEN

Diese Schaltfläche "Bewerben" wird allerdings nur dann angezeigt, wenn eine Bewerbungsabgabe möglich ist. Die Bewerbung auf eine Fortbildung ist nur dann möglich, wenn der **Anmeldeschluss** noch nicht erreicht und keine **Teilnehmerzahlbegrenzung** aktiv ist.

### 3) Ich bin an mehreren Schulen bzw. Dienststellen tätig? Ist das wichtig für die Bewerbung?

*Ja*, wenn Sie an *mehreren* Schulen oder Dienststellen tätig sind, dann ist es notwendig, die **Stammschule** festzulegen. Nur diese erteilt die dienstliche Genehmigung für ihre Fortbildungsbewerbung.

In FIBS 2 ist die Erfassung mehrerer Dienststellen möglich. Nutzen Sie dazu den Menüpunkt "Persönliche Daten". Die Zweitschulen werden dann automatisch über Ihre Bewerbung informiert. Sind Sie dagegen nur an *einer* Dienststelle tätig, so ist diese zugleich auch Ihre Stammschule.

Die aktuell festgelegte Stammschule ist ersichtlich an dem grün markierten Schriftzug:

Eine neue Stammschule wird festgelegt mit einem Klick auf die gelbe Schaltfläche:

Detailinformation dazu, wie man **Dienststellen hinzufügt** oder wie eine **Dienststelle bestätigt** wird, finden Sie in unseren <u>FIBS-FAQs</u> und im Video-Tutorial <u>04\_Bewerbung auf einen Lehrgang</u>.

#### 4) Kann ich mich auch weiterhin über FIBS 1 auf Fortbildungen bewerben?

Während der Einführungsphase des Fortbildungsportals sind Bewerbungen sowohl über FIBS 1 als auch über FIBS 2 möglich. Bitte vermeiden Sie jedoch eine Doppelbewerbung auf eine Fortbildung! Die Möglichkeit zur Abgabe einer Bewerbung über FIBS 1 endet am **30. Juni 2023**. Ab Juli 2023 wird FIBS 1 nicht mehr zur Verfügung stehen. Bitte registrieren Sie sich daher alsbald im Fortbildungsportal von FIBS 2!

#### HILFE UND INFORMATIONEN

Ergänzende Informationen zu den Funktionen des neuen Fortbildungsportals erhalten Sie anhand von **Video-Tutorials** und im **FAQ-Bereich** des Fortbildungsportals.

Video-Tutorials: <u>https://fibs.alp.dillingen.de/hilfe/video-tutorials/registrierung</u>

FAQ-Bereich: https://fibs.alp.dillingen.de/hilfe/faq-und-anleitungen/fuer-lehrkraefte

#### FEEDBACK

Ist die Registrierung im Fortbildungsportal gut verlaufen?

Wir würden uns sehr freuen, wenn Sie sich kurz für unsere Fragen Zeit nehmen.

https://bedarfserhebung.alp.dillingen.de/FIBS-Fortbildungsportal/

Das FIBS-Team sagt herzlichen Dank!

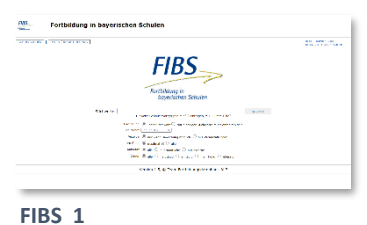

https://fibs1.alp.dillingen.de/

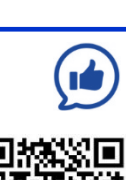

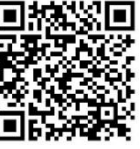

STAMMSCHULE

**1** STAMMSCHULE